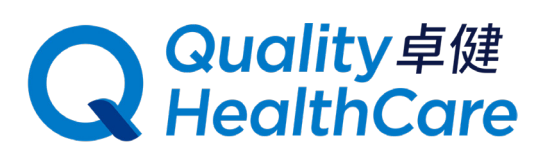

## 卓健尊屬禮遇 網購指南

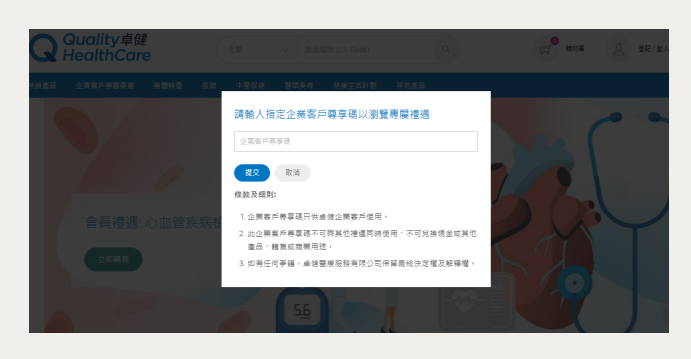

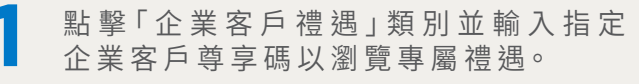

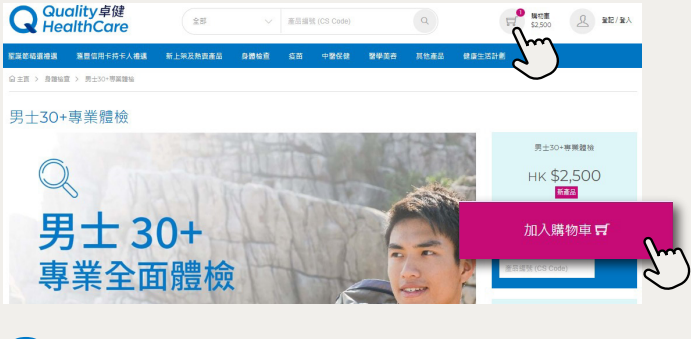

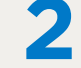

選取計劃/產品並點擊「加入購物車」, 完成購物後,點擊右上方「購物車」

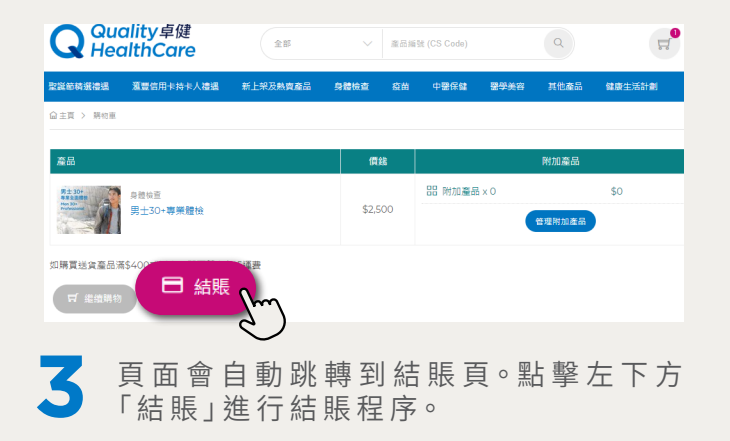

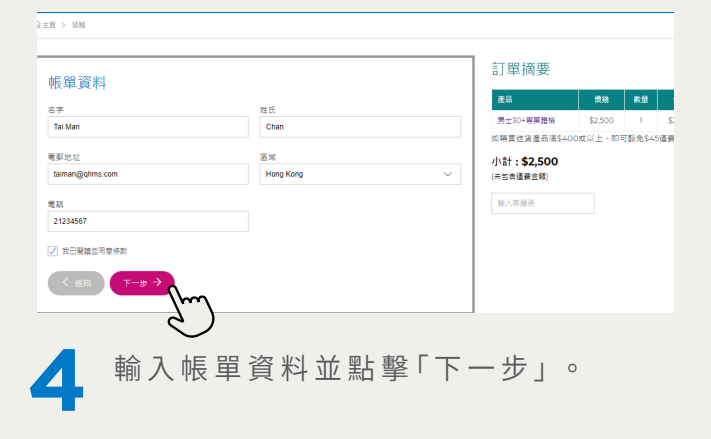

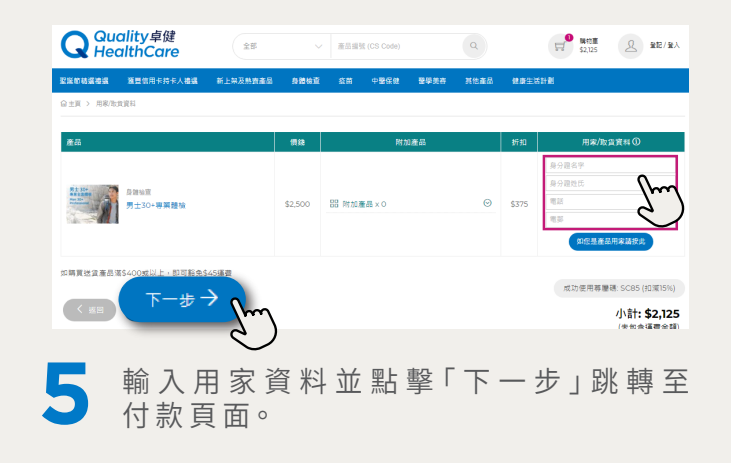

三 快捷 勞 數碼化

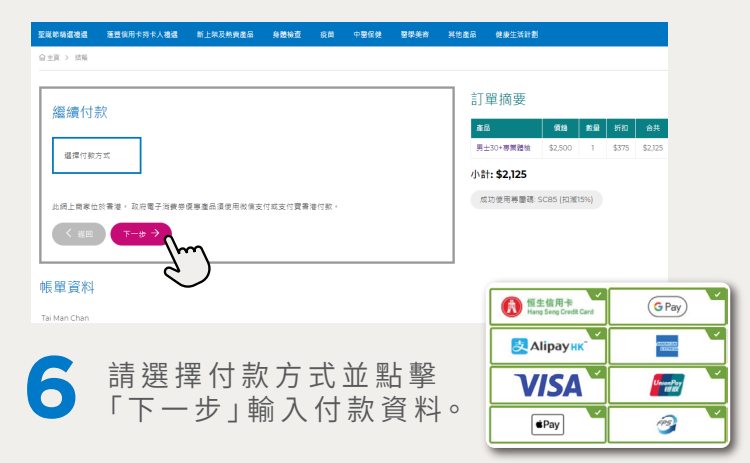

當完成結賬後,訂單確認信及收據會自動發送至閣下 所提供的電郵地址,客戶服務專員將在大約5個工作 天內致電您進行預約安排。

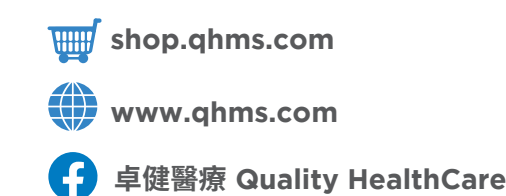

■ う方便

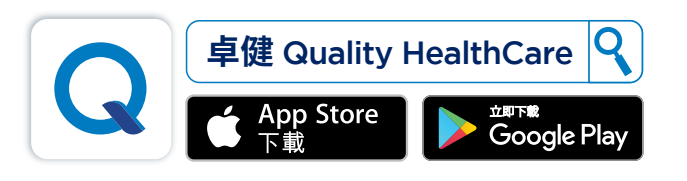